| Classification | UA-Series Chin | JA-Series Chinese FAQ-Dev-006 |       |      |        |      |     |
|----------------|----------------|-------------------------------|-------|------|--------|------|-----|
| Author         | Chris Yen      | Version                       | 1.0.0 | Date | 2023,7 | Page | 1/3 |

## ● UA 產品採集的數據存入 MySQL Server 後,如何查看最新的資料?(以 MySQL Workbench8.0.32 為例)

泓格科技的 UA 系列產品提供了一個將 Modbus TCP/RTU 數據轉入資料庫的服務,本篇說明如 何查看資料庫最新的資料?

(此範例使用 UA-5231M 產品/ DL-302 產品使用 Modbus TCP 協定/ 作業系統 Win10,64 位元 /MySQL Server 8.0.32/MySQL Workbench 8.0.32)

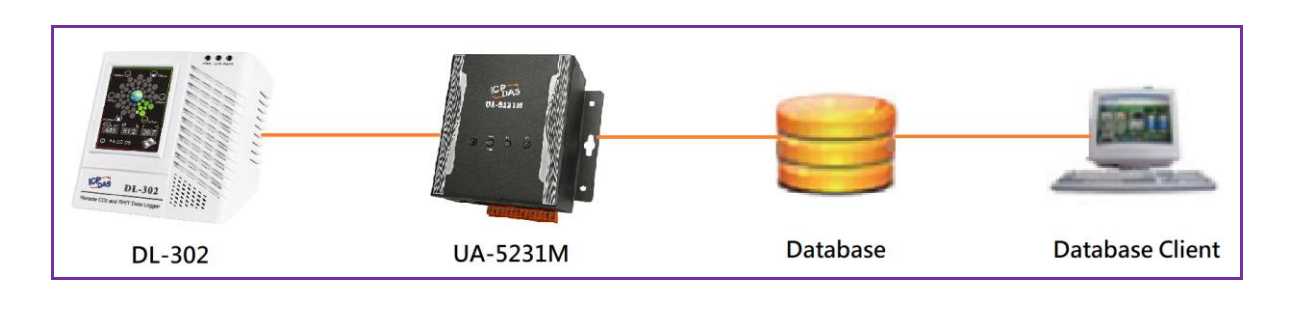

## 1. 建立 MySQL 環境與 UA 設定

請參考 FAQ-Dev-002,

連結如下:

https://www.icpdas.com/web/product/download/iiot/ua//faq/UA-tc-FAQ-Dev-002.pdf

## 2. 數據存入資料庫後,如何使用 MySQL Workbench 查看資料庫最新的資料?

1. 打開 MySQL Workbench 程式登入

| 🕅 Connect to N | /lySQL Server                                                                                                   | ×           |
|----------------|----------------------------------------------------------------------------------------------------|-------------|
| Workbench      | Please enter password for the<br>following service:<br>Service: Mysql@127.0.0.1:3306<br>User: root<br>Password: | Ŷ           |
| Morkbanch      | Save password in vaul                                                                                           | t<br>Cancel |

| Classification                                                                                                    | sification UA-Series Chinese FAQ-Dev-006  |                 |                                        |                |                             |       |           |  |
|----------------------------------------------------------------------------------------------------|-------------------------------------------|-----------------|----------------------------------------|----------------|-----------------------------|-------|-----------|--|
| Author                                                                                                    | Ithor Chris Yen Version 1.0.0 Date 2023,7 |                 |                                        |                | Page                        |       | 2/3       |  |
| 2. 登入資料庫後,確認 UA 系列產品數據是否成功存入資料庫 MySQL Workbench (6) File (2) iew Query Database Server Tools Inting Help Sel File 1 × Sel File 1 × Sel |                                           |                 |                                        |                |                             |       |           |  |
| Factory_UA_523<br>Tables<br>DL_302<br>(4) check                                                                                                    | Table                                     | irid 🗐 🚯 F      | iter Rows:                             | Export:        | Wrap Cell Content:          | TA Fe | tch rows: |  |
| 🕨 📄 phpmyadmin                                                                                                    | Dat                                       | e Time          | Name                                   |                |                             | Value | Status    |  |
| ► 🗐 sys                                                                                                    | ▶ 202                                     | 3-06-28 14:28:5 | 9 MTCP No.1 DL-302                     | AI.Temperatur  | e Fahrenheit                | 7802  | GOOD      |  |
|                                                                                                    | 2023                                      | 3-06-28 14:28:5 | 9 MTCP No.1 DL-302                     | AI.Dew point   | _<br>temperature Fahrenheit | 6305  | GOOD      |  |
|                                                                                                    | 2023                                      | 3-06-28 14:28:5 | 9 MTCP No.1 DL-302                     | AI.Temperatur  | e Celsius                   | 2557  | GOOD      |  |
|                                                                                                    | 2023                                      | 3-06-28 14:28:5 | 9 MTCP_No.1_DL-302                     | AI.CO2         | -                           | 494   | GOOD      |  |
|                                                                                                    | 2023                                      | 3-06-28 14:28:5 | 9 MTCP_No.1_DL-302_                    | AI.Dew_point_  | temperature_Celsius         | 1725  | GOOD      |  |
|                                                                                                    | 2023                                      | 3-06-28 14:28:5 | 9 MTCP_No.1_DL-302_                    | AI.Relative_hu | midity                      | 6013  | GOOD      |  |
|                                                                                                    | 2023                                      | 3-06-28 14:28:5 | 4 MTCP_No.1_DL-302_                    | AI.Dew_point_  | temperature_Celsius         | 1725  | GOOD      |  |
|                                                                                                    | 2023                                      | 3-06-28 14:28:5 | 4 MTCP_No.1_DL-302_                    | AI.CO2         |                             | 493   | GOOD      |  |
|                                                                                                    | 2023                                      | 3-06-28 14:28:5 | 4 MTCP_No.1_DL-302_                    | AI.Temperatur  | e_Celsius                   | 2556  | GOOD      |  |
|                                                                                                    | 2023                                      | 3-06-28 14:28:5 | 64 MTCP_No.1_DL-302_                   | AI.Temperatur  | e_Fahrenheit                | 7800  | GOOD      |  |
| (7)                                                                                                    | 2023                                      | 3-06-28 14:28:5 | 4 MTCP_No.1_DL-302_                    | AI.Relative_hu | midity                      | 6013  | GOOD      |  |
|                                                                                                    | 2023                                      | 3-06-28 14:28:5 | 64 MTCP_No.1_DL-302_                   | AI.Dew_point_  | temperature_Fahrenheit      | 6305  | GOOD      |  |
|                                                                                                    | 2023                                      | 3-06-28 14:28:4 | MTCP_No.1_DL-302_                      | AI.Dew_point_  | temperature_Celsius         | 1727  | GOOD      |  |
| Administration Schem                                                                                                    | nas 2023                                  | 3-06-28 14:28:4 | MTCP_No.1_DL-302_                      | AI.Relative_hu | midity                      | 6013  | GOOD      |  |
| To far and the second second                                                                                                    | 2023                                      | 3-06-28 14:28:4 | MTCP_No.1_DL-302_                      | AI.Dew_point_  | temperature_Fahrenheit      | 6308  | GOOD      |  |
| Information second                                                                                                    | 2023                                      | 3-06-28 14:28:4 | MTCP_No.1_DL-302_<br>MTCP_No.1_DL-302_ | AI.CO2         |                             | 493   | GOOD      |  |
|                                                                                                    | 2023                                      | 3-06-28 14:28:4 | MICP_No.1_DL-302_<br>MTCP_No.1_DL-302_ | AL Temperatur  | e_rahrenheit                | /804  | GOOD      |  |
|                                                                                                    | - 202                                     | 0-00-28 14:28:4 | P MICP NO. 1 DL-302                    | AL Lemperatur  | e Ceisilis                  | 2558  | GUUU      |  |

- (1) 左下方點選 schema
- (2) 點擊左上方的「Create a new SQL tab for executing queries」
- (3) 點擊重新整理
- (4) 確認資料表
- (5) 輸入命令
- (6) 擊上方的閃電按鈕就能執行

範例說明: 此範例為查詢前 100 筆資料

命令範例:

SELECT \* FROM Factory\_UA\_5231.DL\_302 order by date desc, time desc limit 100;

| Classification                 | UA-Series Chinese FAQ-Dev-006 |                     |              |                   |                |                        |             |
|--------------------------------|-------------------------------|---------------------|--------------|-------------------|----------------|------------------------|-------------|
| Author                         | Chris Yen                     | Version             | 1.0.0        | Date              | 2023,7         | Page                   | 3/3         |
| SELECT * FR<br>要搜尋[F<br>的[DL_3 | ROM Factory_L                 | JA_5231.I<br>231]資料 | DL_302 order | by date<br>te與tim | e desc, time d | lesc limit 10<br>筆資料排序 | <u>20</u> ; |